# **ARRIS TG2482**

## Konfiguracja dodatkowych opcji

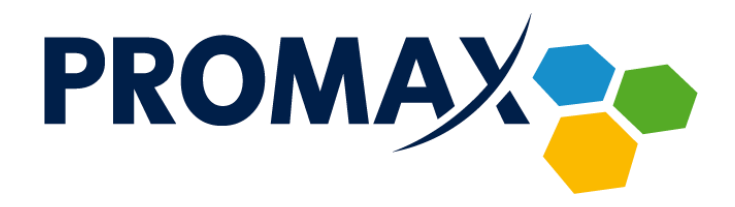

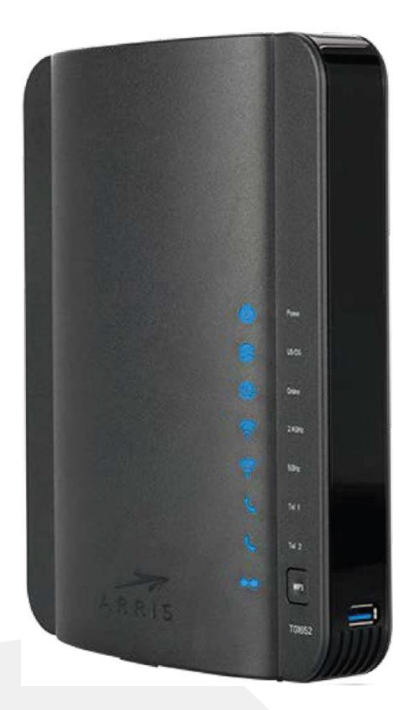

W celu skonfigurowania dodatkowych opcji (przekierowanie portów oraz DMZ), zmiany adresacji lub wyszukania, z jaką mocą oraz na jakim kanale pracują sąsiednie sieci WiFi w modemach **ARRIS TG2482**, uruchom przeglądarkę internetową i w pasku adresu wpisz adres: <u>http://192.168.0.1/</u>

• • • • • • D Û +192.168.0.1 Ç Wireless HSD Logout ARRIS Login Login LOGIN The default user name is 'admin'. Valid characters are the numbers 0 to 9, the letters a through z, and printable special characters (such LOGIN as \$, !, ?, &, #, @, and others.) Login ? User Name user ? Password ••••• **e** . Apply For information regarding software licenses, acknowledgments and copyright notices for certain software packages and/or components that are used in this modem, please see the Open Source Software Information.

Pojawi się pokazany poniżej ekran logowania:

Wprowadź domyślną nazwę użytkownika – **user** oraz domyślne hasło – **promax,** po czym naciśnij przycisk **Apply**.

#### Zmiana adresacji dla sieci wewnętrznej LAN

Jeśli chcesz zmienić domyślny adres sieci wewnętrznej LAN (192.168.0.x), po zalogowaniu się kliknij w zakładkę **LAN Setup**, wyświetli się poniższe okno:

Przedsiębiorstwo PROMAX sp. j. Zofia Fórmanek-Okrój, Wiesław Okrój

63-400 Ostrów Wielkopolski ul. Wolności 19 NIP: 622 010 61 52 Regon 250502363

tel./fax: +48 62 735 31 11 e-mail: biuro@promax.media.pl www.promax.media.pl

2

| ••• • • < >           | 0                                                                                                    | 192.168.0.1             | Ś              | û + 8 |  |  |  |  |  |  |
|-----------------------|----------------------------------------------------------------------------------------------------|-------------------------|----------------|-------|--|--|--|--|--|--|
|                       |                                                                                                    |                         |                |       |  |  |  |  |  |  |
| ARRIS                 | Wireless HSD                                                                                                    | Logout                  |                |       |  |  |  |  |  |  |
|                       |                                                                                                    |                         |                |       |  |  |  |  |  |  |
| Basic Setup WAN Setup | LAN Setup Wireless 2.4                                                                                                    | GHz Wireless 5 GHz Fire | wall Utilities |       |  |  |  |  |  |  |
| LAN SETUP             | LAN Settings                                                                                                    |                         |                |       |  |  |  |  |  |  |
| LAN SETTINGS          | You can make changes to the Local Area Network (LAN) here. For changes to take effect, you must press the 'Apply' button at the |                         |                |       |  |  |  |  |  |  |
| LAN SETTINGS (IPV6)   | bottom of the screen.                                                                                                    |                         |                |       |  |  |  |  |  |  |
| CLIENT LIST           |                                                                                                    |                         |                |       |  |  |  |  |  |  |
| PORTS                 | LAN IP Settings                                                                                                    |                         |                |       |  |  |  |  |  |  |
|                       | IP Address                                                                                                    | 192.168.0.1             | ?              |       |  |  |  |  |  |  |
|                       | Subnet Mask                                                                                                    | 255.255.255.0           | ?              |       |  |  |  |  |  |  |
|                       |                                                                                                    |                         |                |       |  |  |  |  |  |  |
|                       | DHCP Server Settings                                                                                                    |                         |                |       |  |  |  |  |  |  |
|                       | Enable DHCP Server                                                                                                    | ☑ ?                     |                |       |  |  |  |  |  |  |
|                       | Start IP Address                                                                                                    | 192.168.0.2             | ?              |       |  |  |  |  |  |  |
|                       | End IP Address                                                                                                    | 192.168.0.254           | ?              |       |  |  |  |  |  |  |
|                       | Lease Time                                                                                                    | 3600                    | ?              |       |  |  |  |  |  |  |
|                       | Domain Name                                                                                                    |                         | ?              |       |  |  |  |  |  |  |
|                       |                                                                                                    |                         |                |       |  |  |  |  |  |  |
|                       | <b>DNS Override</b>                                                                                                    |                         |                |       |  |  |  |  |  |  |
|                       | Enable DNS Override                                                                                                    | □ ?                     |                |       |  |  |  |  |  |  |
|                       | Primary DNS Server IP                                                                                                    | 10.0.0.12               | ?              |       |  |  |  |  |  |  |
|                       | Secondary DNS Server IP                                                                                                    | 10.0.0.12               | ?              |       |  |  |  |  |  |  |

W polu **IP Address** wpisz adres sieci, będący jednocześnie adresem modemu (bramą), następnie w polach **Start IP Address** oraz **End IP Address** odpowiednio pierwszy i ostatni adres serwera DHCP (pula adresów przydzielanych urządzeniom wewnątrz sieci LAN). Po wpisaniu adresów przewiń ekran w dół i kliknij przycisk **Apply**, w celu zatwierdzenia wprowadzonych zmian.

Po zmianie adresu IP na routerze, konieczna jest również zmiana adresu IP komputera w sieci. Należy pobrać nowy adres IP (w przypadku ustawień automatycznego uzyskania adresu IP) lub ręcznie skonfigurować parametry TCP/IP komputera. Następnie należy zalogować się na stronę konfiguracyjną routera wykorzystując nowy adres IP.

### Przekierowanie portów

Przekierowanie portów służy do przekierowania pakietów przychodzących z Internetu na określony port, do wskazanego urządzenia podłączonego w sieci lokalnej za routerem. Można

NIP: 622 010 61 52 Regon 250502363

63-400 Ostrów Wielkopolski ul. Wolności 19 tel./fax: +48 62 735 31 11 e-mail: biuro@promax.media.pl 3

przekierowywać protokoły TCP, UDP jak również oba jednocześnie. W zależności od konfiguracji porty źródłowe i docelowe mogą być takie same bądź różne.

W celu skonfigurowania przekierowania portów kliknij zakładkę **Firewall** a następnie przycisk **VIRTUAL SERVERS / PORT ...** w menu po lewej stronie, wyświetli się poniższe okno:

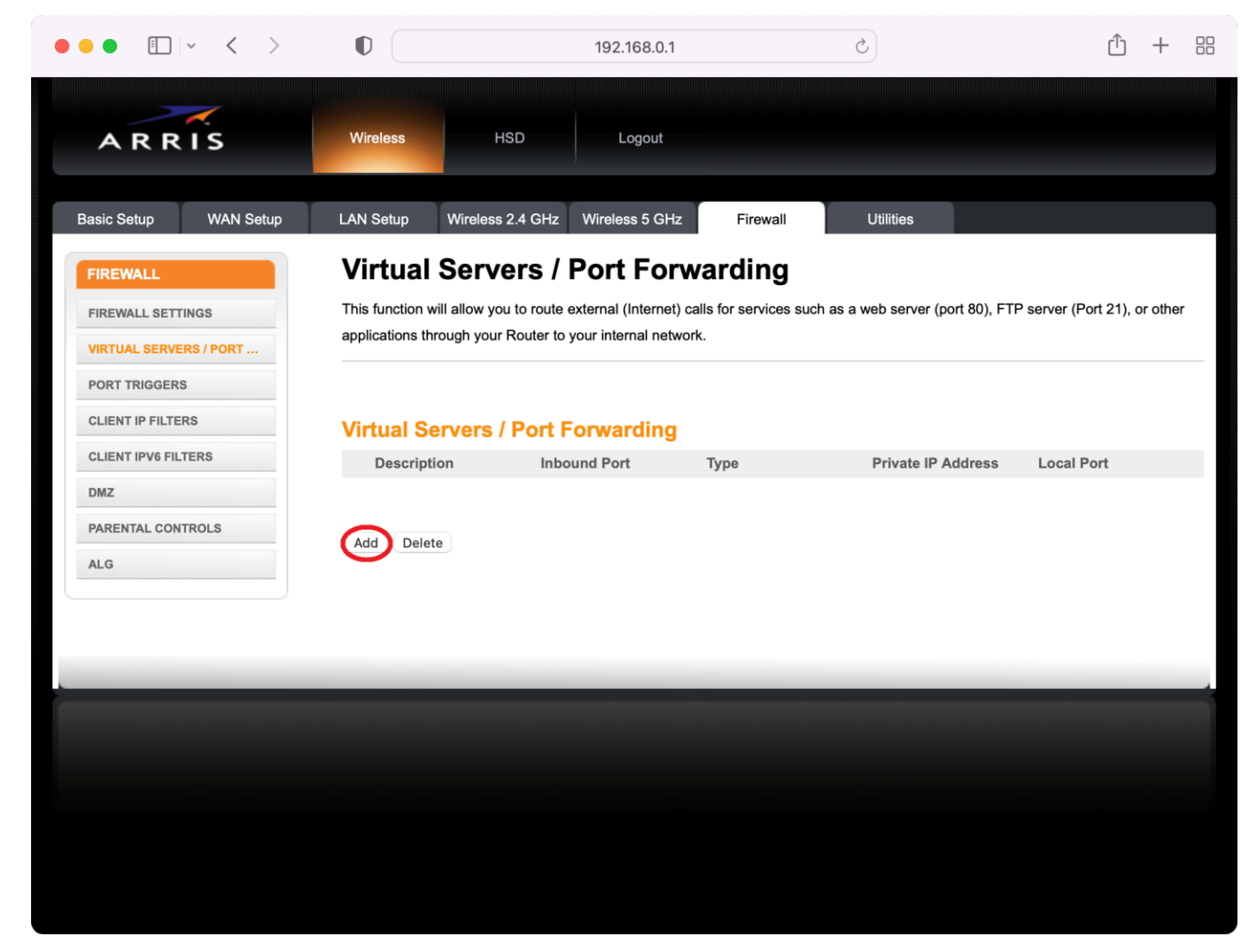

Kliknij przycisk Add, otworzy się okno konfiguracyjne:

Przedsiębiorstwo PROMAX sp. j. Zofia Fórmanek-Okrój, Wiesław Okrój

63-400 Ostrów Wielkopolski ul. Wolności 19 NIP: 622 010 61 52 Regon 250502363

| ••• • • • •                        |                            | 192.168.0.1               | Ċ         | ① + 器                                    |
|------------------------------------|----------------------------|---------------------------|-----------|------------------------------------------|
| ARRIS                              | Wireless HSD               | Logout                    |           |                                          |
| Basic Setup WAN Setup              | LAN Setup Wireless 2.4 GH: | z Wireless 5 GHz Firewall | Utilities | 000000000000                             |
| FIREWALL                           | Virtual Servers            | Port Forwarding           |           |                                          |
| FIREWALL SETTINGS                  | Add Virtual Server         |                           |           | port 80), FTP server (Port 21), or other |
| PORT TRIGGERS<br>CLIENT IP FILTERS | Description                | to                        | 2         |                                          |
| CLIENT IPV6 FILTERS                | Format                     | TCP 📀 ?                   | Ū         | Address Local Port                       |
| PARENTAL CONTROLS                  | Private IP<br>Address      | 0.0.0.0                   | ?         |                                          |
| ALG                                | Local Port                 | to                        | 3         |                                          |
|                                    |                            | Add Virtual Server        | Cancel    |                                          |
|                                    |                            |                           |           | 1                                        |
|                                    |                            |                           |           |                                          |
|                                    |                            |                           |           |                                          |
|                                    |                            |                           |           |                                          |

Wypełnij poniższe pola, zgodnie z poniższą instrukcją i kliknij Add Virtual Server w celu zapisania zmian.

Description – własna nazwa reguły

Inbound Port – zakres portów źródłowych.

Format – służy do wyboru protokołu TCP / UDP lub oba.

Private IP Address – adres urządzenia w sieci lokalnej, na które przekierowujesz porty.

Local Port – zakres portów docelowych.

### Strefa DMZ

Strefa zdemilitaryzowana (DMZ – Demilitarized Zone) – urządzenie umieszczone w tej strefie znajduje się poza zaporą sieciową (firewall) routera, dzięki temu uzyskuje się nieograniczony dostęp do niego z poziomu Internetu.

**Uwaga!** Ponieważ urządzenie umieszczone w strefie DMZ, nie jest chronione przez zaporę sieciową routera (firewall), jest narażone w większym stopniu na różnego rodzaju ataki.

Przedsiębiorstwo PROMAX sp. j. Zofia Fórmanek-Okrój, Wiesław Okrój NIP: 622 010 61 52 Regon 250502363

63-400 Ostrów Wielkopolski ul. Wolności 19

W celu konfiguracji strefy DMZ kliknij zakładkę **Firewall** a następnie kliknij przycisk **DMZ** w menu po lewej stronie.

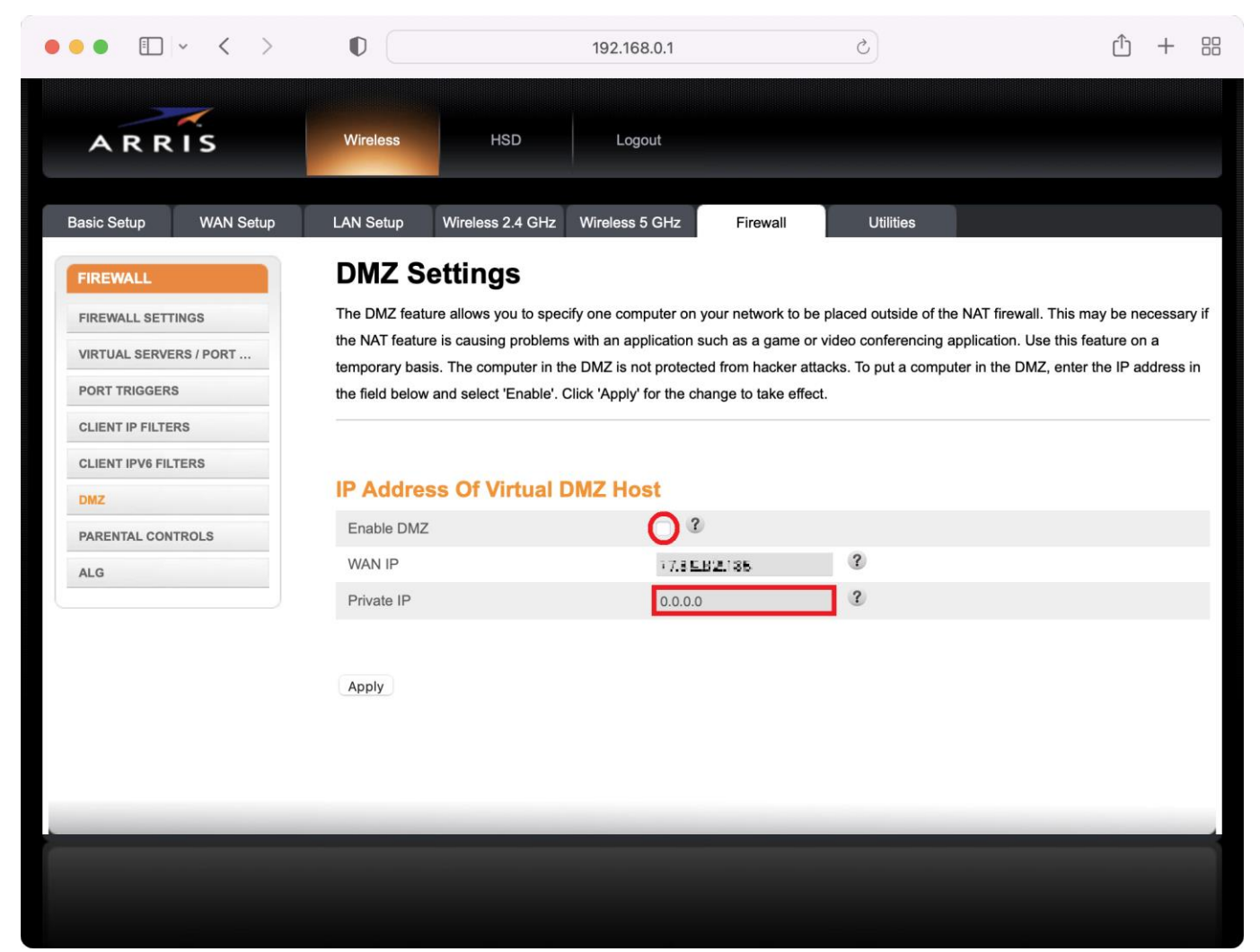

Zaznacz pole **Enable DMZ**, wpisz adres IP urządzenia znajdującego się w sieci LAN w polu **Private IP** i zapisz konfigurację klikając przycisk **Apply**.

### Skanowanie sąsiadujących punktów dostępowych WiFi

W instrukcji przedstawiono sposób postępowania dla sieci 2.4GHz, ponieważ dla sieci 5GHz kanał ustawiony jest na stałe w pozycji Auto – zalecana konfiguracja.

W celu wyświetlenia innych punktów dostępowych WiFi, znajdujących się w zasięgu Twojej sieci wraz z informacją o kanale, na jakim pracują oraz mocą, z jaką nadają, kliknij zakładkę **Wireless 2.4 GHz** a następnie przycisk **ACTIVE ACCESS POINTS** w menu po lewej stronie. Ukaże się poniższe okno:

Przedsiębiorstwo PROMAX sp. j. Zofia Fórmanek-Okrój, Wiesław Okrój

63-400 Ostrów Wielkopolski ul. Wolności 19 NIP: 622 010 61 52 Regon 250502363

tel./fax: +48 62 735 31 11 e-mail: biuro@promax.media.pl 6

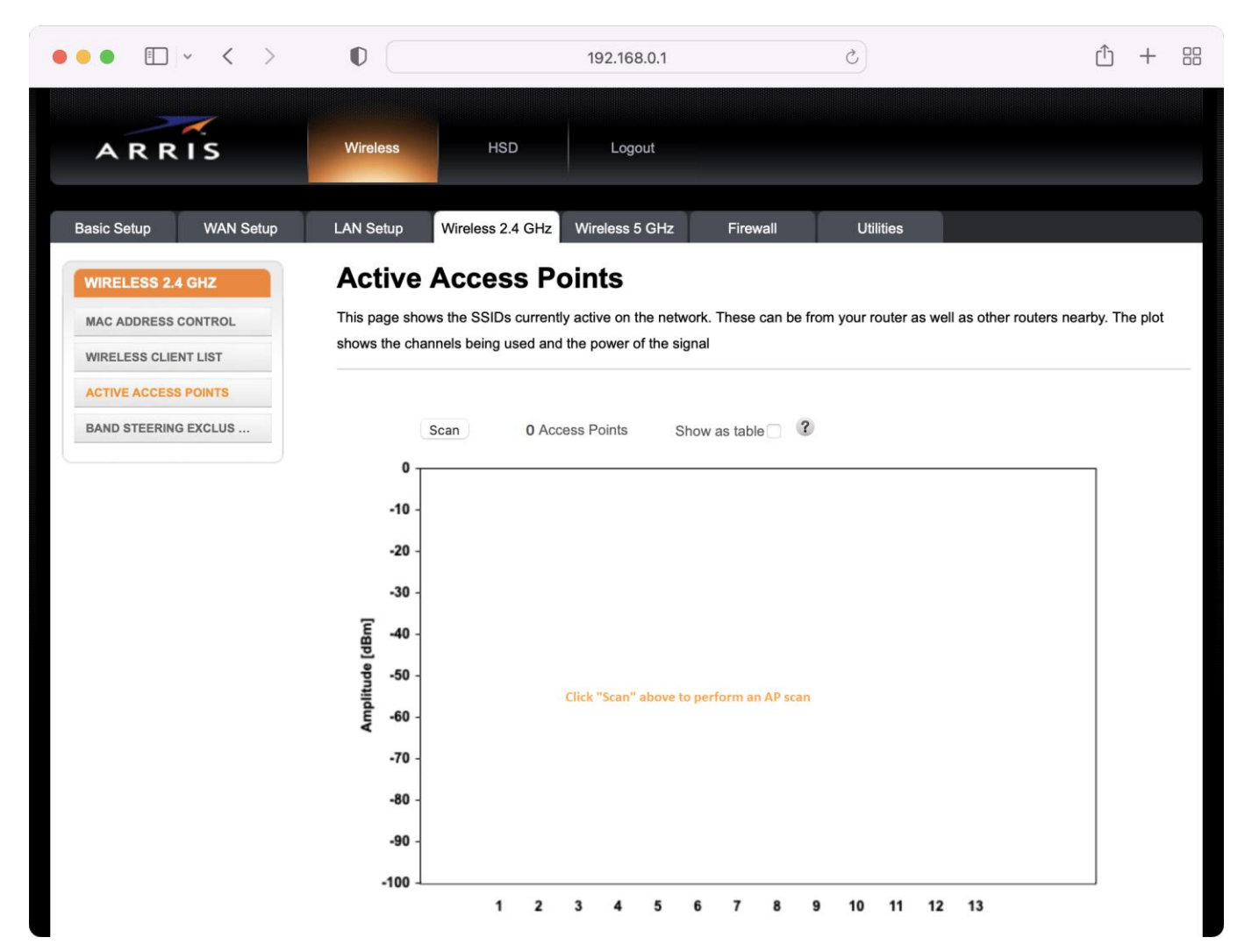

W kolejnym kroku kliknij przycisk **Scan**, wyświetli się okno z ostrzeżeniem, iż podczas skanowania usługa sieci bezprzewodowej zostanie na krótko wstrzymana. Potwierdź klikając przycisk **OK**,

Przedsiębiorstwo PROMAX sp. j. Zofia Fórmanek-Okrój, Wiesław Okrój

63-400 Ostrów Wielkopolski ul. Wolności 19 NIP: 622 010 61 52 Regon 250502363

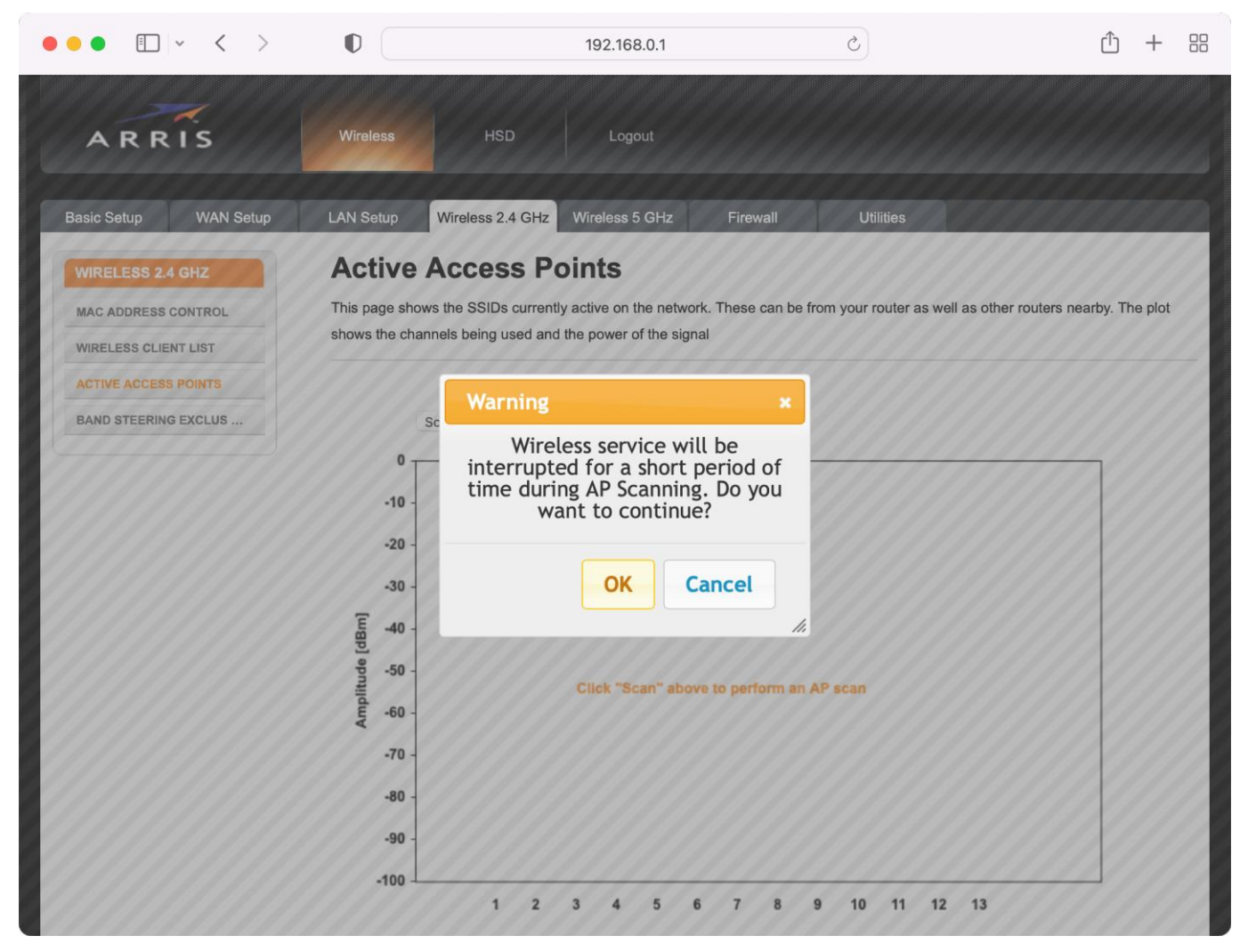

po chwili zostanie wyświetlony wykres przedstawiający rozłożenie punktów dostępowych w Twojej okolicy wraz z mocą, z jaką nadają (skala po lewej moc wyrażona w dBm, na dole nr kanału).

Przedsiębiorstwo PROMAX sp. j. Zofia Fórmanek-Okrój, Wiesław Okrój

63-400 Ostrów Wielkopolski ul. Wolności 19 NIP: 622 010 61 52 Regon 250502363

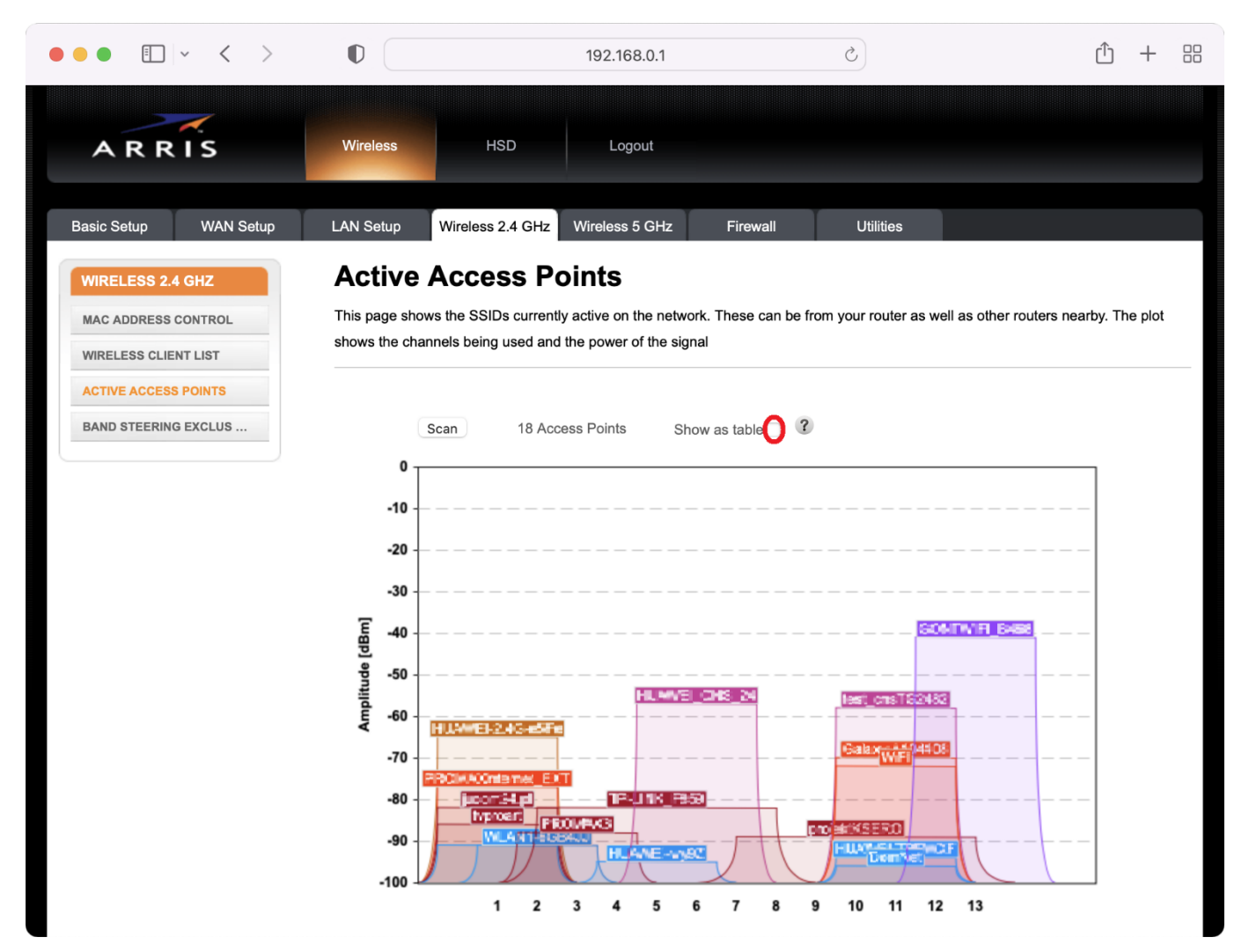

W celu wyświetlenia szczegółowych informacji dotyczących wyszukanych punktów dostępowych, w bardziej czytelnej formie tabeli, zaznacz pole **Show as table** nad wykresem.

Przedsiębiorstwo PROMAX sp. j. Zofia Fórmanek-Okrój, Wiesław Okrój

63-400 Ostrów Wielkopolski ul. Wolności 19 NIP: 622 010 61 52 Regon 250502363

| ••• • • · < >                                                                                       | 0                     | 192.1                                                | 68.0.1                                 | 3                                               | Û + 8                                     |
|----------------------------------------------------------------------------------------------------|-----------------------|------------------------------------------------------|----------------------------------------|-------------------------------------------------|-------------------------------------------|
| A R R I S                                                                                           | Wireless HSI          | D   La                                               | ogout                                  |                                                 |                                           |
| Basic Setup WAN Setup                                                                               | LAN Setup Wireless 2. | 4 GHz Wireles                                        | s 5 GHz F                              | irewall Utilities                               |                                           |
| WIRELESS 2.4 GHZ MAC ADDRESS CONTROL WIRELESS CLIENT LIST ACTIVE ACCESS POINTS BAND STEERING EXCLUS | Active Acces          | s Points<br>currently active o<br>used and the power | n the network. The<br>or of the signal | ese can be from your router a                   | as well as other routers nearby. The plot |
|                                                                                                    | SSID A                | Channel A                                            | Power A                                | MAC                                             | Vandar A                                  |
|                                                                                                    | 3510 4                |                                                      | -91                                    | Flocbia2 6dt 32 ft                              | BROADCOM CORPORATION                      |
|                                                                                                    | tronoart              | 1                                                    | -86                                    | 4854bd400cd5c1f                                 | BROADCOM CORPORATION                      |
|                                                                                                    | accim 24.pl           | 1                                                    | -82                                    | 00:24:12:14 5132                                | XEROX CORPORATION                         |
|                                                                                                    | PROMACINE EXT         | 1                                                    | -77                                    | cl cl el si si si si si si si si si si si si si | Ralink Technology, Corp.                  |
|                                                                                                    | HUWMER2 43-65Fe       | 1                                                    | -65                                    | ≤ trī štr.)e ∢ srīj                             | HUAWEI TECHNOLOGIES CO., LTD.             |
|                                                                                                    | Ephiles:              | 11                                                   | -96                                    | 01226:559:03                                    | BROADCOM CORPORATION                      |
|                                                                                                    | HUAWEFTBPWXF          | 11                                                   | -94                                    | F 967-965 BS                                    | EPIGRAM, INC.                             |
|                                                                                                    | WiFi                  | 11                                                   | -72                                    | <b>10</b> .0% Se <b>tile39</b> .5%              | REALTEK SEMICONDUCTOR CORP.               |
|                                                                                                    | Galacy A404406        | 11                                                   | -70                                    | කාමය මාර්ත්                                     | SAMSUNG ELECTRONICS CO., LTD.             |
|                                                                                                    | ksi_nsT3345           | 11                                                   | -58                                    | ad 96:12 cf/77 52                               | Ralink Technology, Corp.                  |
|                                                                                                    | 604 IV: FLE:68        | 13                                                   | -41                                    | 18 (0:71/12 (464                                | Ralink Technology, Corp.                  |
|                                                                                                    | *L4614638-J           | 2                                                    | -91                                    | 941°3163                                        | HUAWEI TECHNOLOGIES CO., LTD              |
|                                                                                                    | PRONAXS               | 3                                                    | -88                                    | a06965 (C1861                                   | BROADCOM CORPORATION                      |

Najważniejsze z przedstawionych parametrów to kanał (**Channel**), na którym pracuje punkt dostępowy oraz moc, z jaką nadaje **Power** wyrażoną w dBm (im niższa wartość, tym punkt dostępowy słabiej nadaje).

Sieć WiFi działa na jednym z kilku dostępnych kanałów, dla standardu 2,4 GHz przewidziano 13 kanałów 2,412 – 2,472 GHz, szerokość każdego z nich wynosi 5 MHz.

Router WiFi tak naprawdę do transmisji wymaga pasma o szerokości minimum 20 MHz, w związku z tym każda z sieci WiFi zajmuje oprócz głównego kanału środkowego, dodatkowo z każdej strony po dwa. Z powyższego wynika, że w danej lokalizacji mogą pracować tylko trzy sieci, które się wzajemnie nie zakłócają (na kanałach 1, 6, 11).

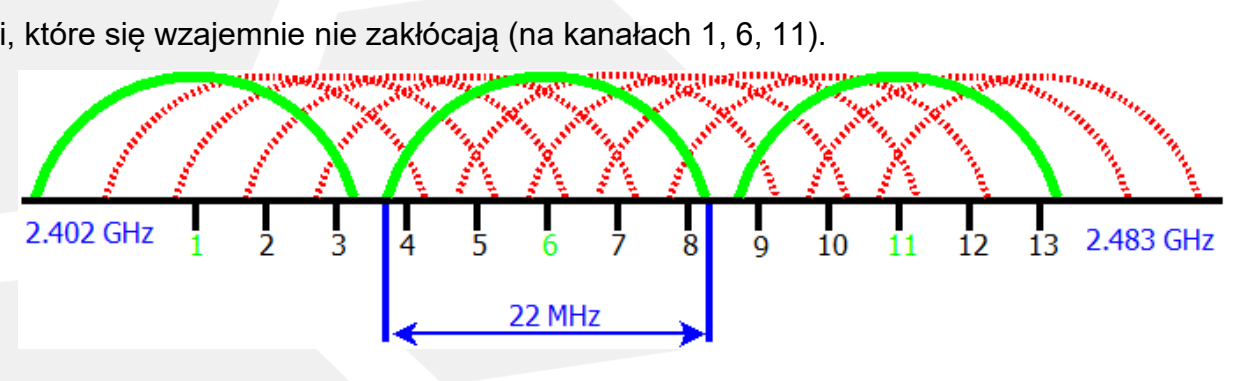

63-400 Ostrów Wielkopolski

ul. Wolności 19

NIP: 622 010 61 52 Regon 250502363

Wybierając najlepszy kanał dla Twojej sieci WiFi, sprawdź, na jakich kanałach działają punkty dostępowe, znajdujące się w zasięgu, a następnie określ, na których działa ich najmniej. Jeśli wszystkie kanały z zakresu są wielokrotnie pozajmowane, wybierz taki, na którym urządzenia nadają z najniższą mocą.

Jeśli już wiesz, na jakim kanale powinna działać Twoja sieć, zaloguj się do swojego konta w portalu **ePROMAX**. Ustawienia kanału znajdują się w sekcji konfiguracji usługi modemu kablowego WiFi.

| e promax                  |                     | Dołącz do społeczności abonentów |                            |            | · ( ]        |                   |                          |                            |                   |
|---------------------------|---------------------|----------------------------------|----------------------------|------------|--------------|-------------------|--------------------------|----------------------------|-------------------|
| Moje eBOA                 | Dane konta          | Usługi 🔻                         | Finanse V                  | Połączenia | Wiadomości 🔻 | Historia operacji | WWW<br>G<br>Promax media | tv<br>Telewizja<br>mobilna | Wyłoguj           |
| Pomoc<br>Zmiana us        | ługi                |                                  |                            |            |              |                   |                          |                            |                   |
| Usługa                    |                     |                                  |                            | wiet       |              |                   |                          |                            | <b>D</b> ()       |
| Nazwa usługi<br>Kategoria |                     |                                  | Aktywność WiFi             |            |              |                   | Powrot                   |                            |                   |
| Urzadzenie                |                     |                                  | TG2482 (See Line Line Son) |            |              |                   |                          |                            |                   |
| stan/Wartość              |                     |                                  | włączony                   | ,          |              |                   |                          |                            | Zmień             |
| Nazwa sieci WiFi          |                     |                                  | PROMAX                     |            |              |                   |                          |                            |                   |
| Kanał WiFi                |                     |                                  | 9                          |            |              | •                 |                          |                            |                   |
| Hasło WiFi                |                     |                                  | \$TestWiFi5                |            |              |                   |                          |                            |                   |
|                           |                     |                                  |                            |            |              |                   |                          |                            | Zatwierdź         |
|                           |                     |                                  |                            |            |              |                   |                          |                            |                   |
| Copyright © 2022          | Comfortel sp. z o.o |                                  |                            |            |              |                   |                          | eBOK ver.                  | 2021.9 rev. 32278 |

Wybierz numer kanału z rozwijanego menu **Kanał WiFi** i zapisz ustawienia klikając przycisk **Zatwierdź**.

Przedsiębiorstwo PROMAX sp. j. Zofia Fórmanek-Okrój, Wiesław Okrój

63-400 Ostrów Wielkopolski ul. Wolności 19 NIP: 622 010 61 52 Regon 250502363

tel./fax: +48 62 735 31 11 e-mail: biuro@promax.media.pl www.promax.media.pl